| 课程内容     | 利用我们学习的循环与判断的知识来帮助米乐熊逃离迷宫。   |
|----------|------------------------------|
| 课程时间     | 45 分钟                        |
| 教学目标     | 1、利用上下左右来控制米乐熊前进。            |
|          | 2、米乐熊与场景的互动以及关卡变幻。           |
| 教学难点     | 用键盘方向键控制米乐熊的移动。              |
| 设备要求     | 音响、A4 纸、笔                    |
| Ps:教案内容仅 | 为老师提供参考资料,一切以实际上课情况和教师讲课习惯为主 |
| 一、课堂导入   |                              |

第九节 一起来绘画

第一小节 (课程复习)

| (教师)《教室介绍学校,以及自我介绍》同学们大家好,今天的<br>编程课堂又要开始了,老师希望同学在完成今天课程的同时也不要忘<br>记了上次课程的知识。在上节课当中我们跟随着米乐熊闯过了变幻的<br>迷官,每次到达出口的同时就会切换到下一个不同的迷官,5个迷官从<br>头到尾组成了循环,还记得我们怎样逃出迷官么?我们可以从左手边<br>或者右手边一直前进,虽然会走很多弯路但是最终我们一定会安全的<br>走向出口,今天我们会跟着米乐熊一起做什么游戏呢?,跟随着熊博<br>士的脚步,来看一看我们上节课所用到的知识以及今天要完成的课程<br>吧。 | 2 分钟 |
|----------------------------------------------------------------------------------------------------|------|
| 播放视频1:课程导入(第一部分)0s - 1min20s                                                                                                    |      |
| (教师)复习了上节课我们学习的知识,今天我们会随着米乐熊来<br>到什么地方呢?在以往的课程当中,我们都是在已有素材的情况下开<br>始我们的冒险,今天我们来一起试一下自已绘画出属于我们自己的角<br>色,我们就好像在美术课堂上一样画出天空,陆地,还有我们的角色,<br>只不过我们的绘画是能够运动的。现在我们的任务就是绘画出美丽的<br>画卷,那么先来让熊博士来向我们展示一下我们今天要完成的完整作<br>品吧。                                                                    | 2 分钟 |
| 播放视频1:课程导入(第二部分)1min20s-1min55s                                                                                                    | 1分钟  |
| (师生互动:提问模式)<br>老师提问:所以今天我们可以在熊博士的指导下完成我们的绘画<br>了,我们需要先绘画出背景,背景是由太阳和马路组成的。然后就是<br>我们的角色,今天要绘画的角色是一个彩色小车。绘画完成之后我们<br>可以利用代码让小车动起来。老师现在要提问一下了,为什么我们的<br>小车要单独列为一个角色,不把它画在背景当中呢?欢迎同学们踊跃<br>回答。<br>学生回答: xxxxx                                                                          |      |
| 二、绘制流程                                                                                                    |      |
| 第三小节(流程图)                                                                                                    |      |
| (教师)同学们回答的非常好,因为在背景区当中我们无法使小车                                                                                                    | 1分钟  |

| 运动,只有角色才有运动的积木可以使用。好啦,现在我们来看一下<br>熊博士为我们带来的流程解析,和老师一起来绘制一下流程图吧。 |      |
|-----------------------------------------------------------------|------|
| 播放视频 2: 绘制流程                                                    | 1分钟  |
| (师生互动:跟随老师画图)同学们一起来动手回忆一下刚刚的视                                   | 1分钟  |
| 频内容,绘制出我们整个程序的流程,从第一步初始化开始,来一起                                  |      |
| 试一下吧。(保证每个学生编写出正确的程序流程图)                                        |      |
| 第五小节 (流程图)                                                      |      |
| 分解流程图                                                           | 1分钟  |
| 一起来创作                                                           |      |
| 4                                                               |      |
| 绘制背景                                                            |      |
| 40 tu 100 co.                                                   |      |
|                                                                 |      |
| 优化角色效<br>果                                                      |      |
|                                                                 |      |
| 明日本のないて、<br>初                                                   |      |
| 44.78                                                           |      |
| 54×                                                             |      |
| (教师)事不宜迟,大家动动手思考一下绘制流程图吧。                                       | 2 分钟 |
| (绘制流程图)                                                         |      |

| 三、编写程序                               |      |
|--------------------------------------|------|
| 第四小节 (介绍画板)                          |      |
| (教师)程序流程图绘制完成,通过我们的流程我们就可以一步一        | 1 分钟 |
| 步的完成今天的程序了,准备开始编程打开我们今天的页面,看一看       |      |
| 熊博士会怎样完成今天的课程吧。                      |      |
| 播放视频 3: 编写程序 (第一部分) 0 - 1min04s      | 1分钟  |
| (师生互动:程序编写)看完了这段视频,同学们就跟着一起来做        | 3分钟  |
| 一下吧,我们可以点击背景区,选择位图模式来准备绘画出我们的背       |      |
| 景了。大家一起来动手试试看,完成一下吧。                 |      |
| (同学们操作,老师助教,保证学生打开背景区。)              |      |
| 第五小节 (绘制马路)                          |      |
| (教师) 画板已经准备好了,我们现在就来着手准备画一下背景,       | 1分钟  |
| 先来挑选一根合适的画笔吧。位于我们背景区左侧有很多功能选项可       |      |
| 以使用,可是我们应该怎样使用它们呢?;来听听熊博士怎么介绍吧。      |      |
| 播放视频 3: 编写程序(第二部分) 1min05s - 1min56s | 1分钟  |
| (师生互动:程序编写)马路就是由矩形的土地以及线段构成的,        | 2分钟  |
| 我们可以跟着熊博士来一起选择矩形工具以及线段工具,千万不要忘       |      |
| 记选择相应的颜色哦,一起来动手试试看吧。                 |      |
| (同学们操作,老师助教,保证学生完成背景马路的绘画)           |      |
| 第六小节 (太阳的绘制)                         |      |

-

| (教师) 现在我们已经完成了简单的马路绘画, 功能完成之后我们                                                                                                    | 1分钟                |  |
|----------------------------------------------------------------------------------------------------|--------------------|--|
| 是不是觉得我们应该绘画出一个太阳啊,不过太阳的形状应该和我们                                                                                                    |                    |  |
| 刚刚使用的矩形工具绘画出的图形不太一样,应该使用圆形工具,来                                                                                                    |                    |  |
| 看看熊博士是怎样使用圆形工具画出小太阳的吧。                                                                                                    |                    |  |
| 播放视频 3: 编写程序(第三部分)1min59s - 2min41s                                                                                                    | 1分钟                |  |
| (师生互动:程序编写)我们来联想一下生活中太阳是什么颜色的,                                                                                                    | 1分钟                |  |
| 它有着金色的颜色以及橘红色的光芒,而且在我们一天的每一个时段,                                                                                                    |                    |  |
| 太阳的颜色也都不一样,白色,金色,红色都可以,大家一起动手试                                                                                                    |                    |  |
| 一试吧。                                                                                                    |                    |  |
| (同学们操作,老师助教,保证学生完成太阳的绘制。)                                                                                                    |                    |  |
| 第七小节 (小车角色)                                                                                                    |                    |  |
| (教师) 好啦, 画板上的背景已经绘制完毕, 现在就是我们今天的                                                                                                    |                    |  |
| 重头戏——小车了。我们的小卡车可以由两个不等的矩形组成车头和                                                                                                    |                    |  |
| 车尾,再由两个相同的圆形来组成车轮,可是这里我们的角色绘画是                                                                                                    |                    |  |
| 有技巧的,来听听熊博士是怎么说的吧。                                                                                                    |                    |  |
| 播放视频 3: 编写程序(第四部分)2min41s - 4min35s                                                                                                    | 1分钟                |  |
| (师生互动:程序编写)通过特殊的绘画指令组合,一个生动的小                                                                                                    | 2分钟                |  |
| 卡车就跃然纸上,已经有了基本的轮廓了。不过有的同学就要问了,                                                                                                    |                    |  |
| 小车现在还没有色彩,我们应该怎样为它添加色彩呢?不要着急,让                                                                                                    |                    |  |
| 熊博士告诉你。                                                                                                    |                    |  |
| (同学们操作,老师助教,保证完成小车框架绘制。)                                                                                                    |                    |  |
| 第八小节 (添加色彩)                                                                                                    |                    |  |
| (教师) 想必大家已经迫不及待了吧, 只需要使用填充指令, 我们                                                                                                    |                    |  |
| 就可以为我们的角色添加不同的色彩了,这里呢,熊博士只是为我们                                                                                                    |                    |  |
| 建立了一个示范,我们可以使用我们自己喜欢的颜色,为小车添加不                                                                                                    |                    |  |
| 同的色彩。                                                                                                    |                    |  |
| 播放视频 3: 编写程序(第五部分) 4min36s - 5min53s                                                                                                    | 1分钟                |  |
| (师生互动:程序编写)到这里我们的整个绘画就完成了,背景角                                                                                                    | 2分钟                |  |
| 色都已经准备好了,小朋友们千万不要忘记我们的编程啊,我们来回                                                                                                    |                    |  |
| 忆一下,视频开始的时候小车可以自由的左右跑动,有没有同学可以                                                                                                    |                    |  |
| 回答老师,我们需要什么样的指令呢?                                                                                                    |                    |  |
| (同学们操作,老师助教,保证完成所有绘制。)                                                                                                    |                    |  |
| 第九小节(编写代码)                                                                                                    |                    |  |
| (拱际)小大相两十十九回独斗 站,它用列升们的纸灯比么 玫                                                                                                    |                    |  |
| (教师) 小牛您安左右术凹移动,就一定用到我们的循环指令,移                                                                                                    |                    |  |
| (教师) 小牛恐安左右米四移动,就一定用到我们的循环指令,移动指令,简单的想一想,为小车设定初始化和移动代码。                                                                                                    |                    |  |
| (教师) 小牛恐安左右米回移动,就一定用到我们的循环指令,移动指令,简单的想一想,为小车设定初始化和移动代码。<br>播放视频 3:编写程序(第六部分)5min54s - 6min54s                                                                                                    | 1分钟                |  |
| (教师) 小年恐安左右米回移动,就一定用到我们的循环指令,移<br>动指令, 简单的想一想, 为小车设定初始化和移动代码。<br>播放视频 3:编写程序(第六部分) 5min54s - 6min54s<br>(师生互动:程序编写) 通过简单的指令组合在一起, 我们的小车                                                                                                    | 1<br>分钟<br>2<br>分钟 |  |
| (教师)小年想要左右米回移动,就一定用到我们的循环指令,移动指令,简单的想一想,为小车设定初始化和移动代码。<br>播放视频 3:编写程序(第六部分)5min54s-6min54s<br>(师生互动:程序编写)通过简单的指令组合在一起,我们的小车就完成了,这一次就是我们自己真真正正从背景到角色还有编程一体                                                                                                  | 1<br>分钟<br>2<br>分钟 |  |
| (教师) 小年憑安左右米回移动, 就一定用到我们的循环指令, 移<br>动指令, 简单的想一想, 为小车设定初始化和移动代码。<br>播放视频 3: 编写程序(第六部分) 5min54s - 6min54s<br>(师生互动:程序编写) 通过简单的指令组合在一起, 我们的小车<br>就完成了, 这一次就是我们自己真真正正从背景到角色还有编程一体<br>化处理, 是不是很有成就感呀, 快赶紧动手做一做吧。                                                | 1 分钟<br>2 分钟       |  |
| <ul> <li>(教师)小年憑安左右米回移动, 航一定用到我们的循环指令, 移动指令, 简单的想一想, 为小车设定初始化和移动代码。</li> <li>播放视频 3:编写程序(第六部分)5min54s - 6min54s</li> <li>(师生互动:程序编写)通过简单的指令组合在一起, 我们的小车就完成了, 这一次就是我们自己真真正正从背景到角色还有编程一体化处理, 是不是很有成就感呀,快赶紧动手做一做吧。</li> <li>(同学们操作,老师助教,保证完成所有代码。)</li> </ul> | 1 分钟<br>2 分钟       |  |
| (教师) 小年憑要左右来回移动, 就一定用到我们的循环指令, 移<br>动指令, 简单的想一想, 为小车设定初始化和移动代码。<br>播放视频 3: 编写程序(第六部分) 5min54s - 6min54s<br>(师生互动:程序编写) 通过简单的指令组合在一起, 我们的小车<br>就完成了, 这一次就是我们自己真真正正从背景到角色还有编程一体<br>化处理, 是不是很有成就感呀, 快赶紧动手做一做吧。<br>(同学们操作, 老师助教, 保证完成所有代码。)<br><b>课间休息</b>     | 1 分钟<br>2 分钟       |  |

完成代码的同学可以休息一下。

## 四、知识延伸

| (教师)指令全部完成之后,到了我们的课外知识小课堂时间。在<br>课程最开始的时候老师介绍过我们今天的课程是绘画,但是大家有没<br>有深入了解过绘画呢?常见的绘画都是什么种类的呢?关于绘画我们<br>还有那些知识需要了解呢?来听听熊博士有什么知识要分享吧?                                                        | 1分钟 |
|----------------------------------------------------------------------------------------------------|-----|
| 播放视频 4: 课程拓展                                                                                                    | 3分钟 |
| (师生互动)绘画的种类非常多,老师希望大家能在课后查阅一下<br>资料,仔细甄别一下它们的不同风格。再下节课开始的时候,希望同<br>学能够和老师分享自己的知识。完成我们本节课的小朋友就可以提交<br>我们本节课的代码作业了,在本节课中我们一起创作了画作,通过了<br>指令积木的拼搭完成了图画的运动,希望同学们再接再厉,发挥想象<br>力把我们的小游戏变得更好玩吧。 | 2分钟 |

## 五、拓展练习

第八小节 (课程总结)

播放视频 5: 课程总结(该视频为静态图片,用于辅助老师总结)

课程总结:先来添加一个空白背景,今天我们是使用位图模式来 5分钟进行绘画,所以点击画板下方的蓝色按钮,来将我们的绘制模式转换为位图,先来绘制出第一个场景——马路,紧接着又绘制了太阳,卡车,我们使用了位图工具栏里的非常多工具!最后在素材都绘制完毕后,我们给卡车设置了指令,用重复执行指令配合运动指令可以使小车一直移动起来,又添加了碰到边缘就反弹让小车在碰到舞台边缘会自己转向移动!

在这里本节课的内容就结束了,但是老师还不知道同学们有没有 掌握,下面老师来请一位同学来回答我们本节课使用了什么样的指令 完成了什么样的效果呢?

在下节课当中我们会跟着米乐熊一起继续深入,探索更多的画 作,希望同学们可以继续努力,在下次课中踊跃表现。

| (课后作业)                         |        |
|--------------------------------|--------|
| (教师) 大家千万不要忘了在课下完成我们的课后作业, 这里是 | 0.5 分钟 |
| 我们的一个升级的小挑战,我们一起来看一下吧。         |        |
| 播放视频 5:课后作业                    | 1分钟    |
| (课程结束) 今天的课程就到这里了,希望同学们能够在以后的  | 0.5 分钟 |
| 课程中展现自己的奇思妙想,为我们的编程课堂迸发出不一样的思维 |        |
| 火花,我们下次编程课堂不见不散,拜拜!            |        |